# HOW TO SUBMIT AN INITIAL APPLICATION FOR ETHICAL REVIEW

Log-in to the ROMEO Research Portal. If you are a first time user, you must click the Register button to create an account. Your username should be your primary email address. Once you have registered, you will receive an automatic email with instructions on setting up your password.

| 2                   | Fraserhealth<br>Better health. Best in health care.                                                           |
|---------------------|----------------------------------------------------------------------------------------------------|
| iter email for your | Login 🕞                                                                                                    |
| ername              | Password                                                                                                    |
|                     | Use your default language            • Yes          • No          Login       Register         Reset Password |

If you have already been an investigator or main contract on a previous submission to the Fraser Health Research Ethics Board (FHREB), you will likely already be registered. You can insert your primary email address in the Username and select "Reset Password" to create a new password.

Once logged in to the ROMEO System, you will see all applications in which you are involved, segregated by your role in the project (i.e. Principal Investigator or Other Team Member). You can also find existing applications using the Search function.

In order to apply for FHREB review for a new study, select "Apply New" and chose the appropriate application form.

| BACK TO   Search File No          | Better health. Best in health | Click here to find<br>application forms for<br>new submissions<br>Care.<br>APPLY NEW News Useful Links |
|-----------------------------------|-------------------------------|----------------------------------------------------------------------------------------------------|
| Role: Principal Investigator      |                               | ^                                                                                                    |
| Applications: Drafts              | (0)                           |                                                                                                    |
| Applications: Requiring Attention | (0)                           | Click have for swick                                                                                   |
| Applications: Under Review        | (0)                           | links to the FHREB                                                                                     |
| Applications: Post-Review         | (0)                           | consent form                                                                                           |
| Applications: Withdrawn           | (0)                           | templates, guidance                                                                                    |
| Events: Drafts                    | (0)                           | and more                                                                                               |
| Events: Requiring Attention       | (0)                           |                                                                                                    |
| Reminders                         | (0)                           |                                                                                                    |
| Role: Project Team Member         |                               | ~~~~~~~~~~~~~~~~~~~~~~~~~~~~~~~~~~                                                                     |

## SELECT THE APPROPRIATE APPLICATION FORM

## **New Application Forms**

| Office of Research Ethics                            | REB Initial Submission Applications are located here                                                                                                    |                                  |
|------------------------------------------------------|----------------------------------------------------------------------------------------------------|----------------------------------|
| Application Name                                     | Description                                                                                                    | Status                           |
| Initial Application for Socio-Behavioural<br>Studies | This application form is for initial ethics approval of social or behavioural research studies                                                                                                    | Open                             |
| Initial Application for Clinical Studies             | This application form is for initial ethics approval of clinical research studies, including chart reviews,<br>clinical research registries, and clinical trials                                          | Open                             |
| Office of Research Services                          | To apply for funding, operational approvals (e.g. privacy review, clincial trial ag<br>service request, etc), and the Letter of AUthorization to Conduct Research, use                                    | reement, department<br>this form |
| Application Name                                     | Description                                                                                                    | Status                           |
| Application to Initiate a Project Record             | This is a form to initiate a project record. Please complete this form when: submitting an internal or<br>external grant application, or when starting a research project that requires a FH cost centre. | Open                             |

- a. <u>Initial Ethical Application for Clinical Research</u>: Use this form if you are conducting clinical research, including clinical drug, device or natural product trials, clinical observational studies, chart reviews, clinical research registries/databanks or biobanks, etc.
- b. <u>Initial Ethical Application for Socio-Behavioural Research</u>: Use this form if you are conducting behavioural or social sciences/humanities research. Such research that may involve the study of patients or health care providers, or access to medical records, but are not clinical in nature and do not involve any invasive procedures. Such studies may involve interviews, observations, or the administration of questionnaires or tests.
- c. <u>Application to Initiate a Project Record</u>: All studies running at Fraser Health must submit this application to initiate operational and institutional approval in addition to the ethics review. Once a project record is initiated with the Office of Research Services, the application forms for the Department Agreement for Providing Research Related Services, Contracts & Agreements intake, the Data Access Agreement, and the Letter of Authorization to Conduct Research in Fraser Health can be accessed and submitted. This application may be submitted <u>concurrent</u> to the ethics review application.

If you are unsure which form to use, please contact <u>REB@fraserhealth.ca</u>.

## **PROJECT INFO TAB**

Once you have selected the appropriate application form, complete the section tabs. Make sure to **SAVE your work frequently**. If you close the application or browser without saving, all changes will be lost. Complete the Project Info Tab. Note that questions with a **\*red asterisk** are required. If there is an award or funding associated with the study that is held at Fraser Health, you must search for it in Related Awards and link it to the ethics submission file.

| Application Ref No: 1013 Save Close Print Export to Word Export to PDF Submit Withdraw  Project Info Project Team Info Initial Application for Clinical Studies Attachments Approvals Logs Errors  Title *:  Enter the exact title as It appears on the protocol  Start Date:  Ent Date:  Ent Date:  If this study has If this study has If this has If this study has If this study has If this has If this has If this has If this has If this has If this | owered by Process Pathways                                                                                        |                                                                                                   |                                              |                                                                    |                            |
|----------------------------------------------------------------------------------------------------|----------------------------------------------------------------------------------------------------|---------------------------------------------------------------------------------------------------|----------------------------------------------|--------------------------------------------------------------------|----------------------------|
| Project Info Project Info Project Team Info Initial Application for Clinical Studies Attachments Approvals Logs Errors Enter the exact title as it appears on the protocol Start Date: End Date: End Date: Keywords: Add Clear all If this study has funding held at Fraser Health, select the funding held at Fraser Health, select the funding from the Awards file Louge are a student, please ignore this section and continue to the next tab. You are a student, (e.g faculty, staff) and have applied for, or have been awarded, research funding, click 'Search' to locate and attach the related research funding. Nor ecords to display. Nor ecords to display.                                                                                                    | Application Ref No: 1013<br>Save Close Print                                                                      | Export to Word Export to PD                                                                       | F Submit With                                | ndraw                                                              |                            |
| Title ':   Enter the exact title as it appears on the protocol Start Date: End Date: End Date: If this study has funding held at Fraser Health, select the funding from the funding from the funding from the funding from the funding from the funding from the section and continue to the next tab. Vou are a non-student (e.g faculty, staff) and have applied for, or have been awarded, research funding, click 'Search' to locate and attach the related research funding. Nor secrets to display. Nor secrets to display.                                                                                                    | * Project Info Project Team                                                                                       | Info * Initial Application for Clinica                                                            | al Studies Attachmen                         | ts Approvals Logs Errors                                           |                            |
| Start Date:   End Date:   End Date:   If this study has   funding held at Fraser   Health, select the   funding from the   Awards file                                                                                                    | Title *:                                                                                                    |                                                                                                   |                                              | Enter the exact title as<br>it appears on the<br>protocol          |                            |
| End Date:   Keywords: <ul> <li>Add</li> </ul> If this study has funding held at Fraser Health, select the funding from the Awards file    Islated Awards     Islated Awards     Islated Awards     Islated Awards     Islated Awards     Islated Awards     Islated Awards     Islated Awards     Islated Awards     Islated Awards     Islated Award File No     No records to display.                                                                                                    | Start Date:                                                                                                    |                                                                                                   |                                              |                                                                    |                            |
| Keywords:       •       Add         If this study has funding held at Fraser Health, select the funding from the Awards file       Clear all         Related Awards file       Image: Clear all and the form the Awards file         Related Awards       Image: Clear all and the form the Award file         Add       Image: Clear all and the form the Award file         Related Awards       Image: Clear all and the form the Award file         Mark and the form the Award file No       Title         Award Status       Pl Last Name         No records to display.       Image: Clear all and the form the Award Status                                                                                                    | End Date:                                                                                                    |                                                                                                   |                                              |                                                                    |                            |
| If this study has       Clear all         If this study has       Clear all         funding held at Fraser       Health, select the         funding from the       Awards file         Clear all       Clear all         Clear all       Clear all         Clear all       Clear all         funding held at Fraser       Clear all         Stated Awards file       Clear all         Clear all       Clear all         Clear all       Clear         Clear       <                                                                                                    | Keywords:                                                                                                    | •                                                                                                 | Add                                          |                                                                    |                            |
| R Hated Awards         If you are a student, please ignore this section and continue to the next tab.         if you are a non-student ( e.g faculty, staff) and have applied for, or have been awarded, research funding, click 'Search' to locate and attach the related research funding.         Search         Award File No       Title       Award Status       PI Last Name         No records to display.                                                                                                    | If this study has<br>funding held at Fraser<br>Health, select the<br>funding from the<br>Awards file              |                                                                                                   |                                              | Clear all                                                          |                            |
| No records to display.                                                                                                    | Related Awards<br>If you are a student, please ignor<br>Vyou are a non-student ( e.g fact<br>Search<br>Award File | e this section and continue to the next tal<br>ulty, staff) and have applied for, or have<br>e No | b.<br>been awarded, research fur<br>Title Aw | nding, click <b>'Search'</b> to locate and attach th<br>ard Status | e related research funding |
|                                                                                                    | No records to display.                                                                                            |                                                                                                   | Aw                                           | ara statas                                                         | The case that the          |

#### **PROJECT TEAM INFO TAB**

The Principal Investigator's information will automatically populate with the information of the individual making the application.

All identified project team members can contribute to an application form pre-submission, but only the PI can submit an application form. If the application form has been initiated by a team member or research coordinator, the role of Principal Investigator will automatically be populated with that individual's information. This can be switched at any time using the "Change PI" function. <u>Do not manually type in the PI's name</u>. Once this is complete, remember to re-add yourself to the application as a team member.

| ronala ay rioassi aliways                                                                                                    | weicome. Sara O Snaughnessy                                                                                                    |
|----------------------------------------------------------------------------------------------------|----------------------------------------------------------------------------------------------------|
| Application Ref No: 1012         Save       Close       Print       Export to Word       Export to PDF       Submit       Withdraw                                                                                                    | Application Form: Initial Application for Clinical Studie                                                                                                    |
| Project Info Project Team Info * Initial Application for Clinical Studies Attachments Approvals Logs                                                                                                    | Errors                                                                                                    |
| Principal Investigator Instructions : Do not hand type data for this section. The Principal Investigator (PI) section default populates with the researcher profil PI button to search for and select an alternate researcher profile. If you load an alternate researcher profile to the PI section, be sure to Change PIPrice PI can be changed at any point by clicking here                                                                                                    | ile data for the project team member who creates the file. If you are not the PI, click the Change<br>to reload your researcher profile to the Other Project Team Info section below. |
| Prefix: Dr.  Last Name*: O'Shaughnessy                                                                                                    | First Name*: Sara                                                                                                    |
| Affiliation*: Evaluation and Research Services  Position: Position: Position |                                                                                                    |

#### ADDING NEW TEAM MEMBERS

| Other Project Member Info:<br>Do not hand type data for this section | on. To add more project team members to this applicati | on form, click Add New to search for and select from other researcher profiles. Click [?] for more info. |                 |
|----------------------------------------------------------------------|--------------------------------------------------------|----------------------------------------------------------------------------------------------------|-----------------|
| Add New 🕜                                                            |                                                        |                                                                                                    |                 |
|                                                                      | Lest Name                                              | First Name                                                                                               | Role In Project |
| No records to display.                                               |                                                        |                                                                                                    |                 |

Use the Add New button to find and team members to the submission. Use the Search Profiles button to find and select team members from the ROMEO portal database. Once the Team Member's profile is located, select the appropriate role in the project from the drop-down list.

| <br>📴 Project Team Member Ed                       | 61                                                                                       |                                                                                                  | <br>o | 0 | ×  |  |
|----------------------------------------------------|------------------------------------------------------------------------------------------|--------------------------------------------------------------------------------------------------|-------|---|----|--|
| <br>Save Close<br>Project Team Memb                | er Info<br>sembers to this application form, click SE                                    | ARCH PROFILES to assarch for and select from other researcher profiles. Click [?] for more info. |       |   | *0 |  |
| Search Profiles Ro                                 | Co-Investigator<br>Co-Supervisor<br>External Principal<br>Investigator<br>Knowledge User | First Name:                                                                                      |       |   |    |  |
| Athliation:                                        | Patient Partner Research Coordinator Research Staff Supervisor Undergraduate Researcher  | •                                                                                                |       |   |    |  |
| Role in Project:<br>Position:<br>Email:<br>Phone1: | Co-Investigator                                                                          | Country:  Institution: Fax: Phone2:                                                              |       |   |    |  |

### What Happens If I Can't Find My Team Members?

If you cannot find this person in the database, please have them register an account. All team members conducting research activities must be listed on the REB submission.

## APPLICATION SPECIFIC QUESTIONS

Complete all the questions in the application form. The application form has several tabs with different types of questions. Tabs with an \* are required.

| Save Close                            | Print Export to                             | Word Export to             | PDF Submit     | Withdraw                   |                 |                        |                      |
|---------------------------------------|---------------------------------------------|----------------------------|----------------|----------------------------|-----------------|------------------------|----------------------|
| * Project Info                        | Project Team Info *                         | Initial Application for Cl | inical Studies | Attachments Approvals      | Logs Errors     | ]                      |                      |
| * Project Details                     | * Conflict of Interest                      | * Research Risks           | * Recruitment  | * Informed Consent Process | * Data Security | * Use of Study Results | * Regulated Research |
|                                       |                                             |                            |                |                            |                 |                        |                      |
|                                       |                                             |                            |                |                            |                 |                        |                      |
| 1.1) Project N<br>Please provide a pr | lickname<br>roject nickname or short title, | if applicable              |                |                            |                 |                        |                      |
|                                       |                                             |                            |                |                            |                 |                        |                      |
| 1 2) * Study P                        |                                             |                            |                |                            |                 |                        |                      |
| Please summarize                      | the purpose of the study usin               | g lay language.            |                |                            |                 |                        |                      |
|                                       |                                             |                            |                |                            |                 |                        |                      |
|                                       |                                             |                            |                |                            |                 |                        |                      |
|                                       |                                             |                            |                |                            |                 |                        |                      |
|                                       |                                             |                            |                |                            |                 |                        |                      |
| <b>A</b>                              |                                             |                            |                |                            |                 |                        |                      |

Use the blue "i" buttons for additional instructions on answering the questions. If a required question is not applicable to your study, insert "n/a" rather than leaving it blank. If you are uncertain how to answer a question after reviewing the information button and the FHREB Guidance Notes, please contact REB@fraserhealth.ca.

#### ATTACHMENTS

The Attachments Tab is where all supporting documentation are located, including study documents, modification memos, certificates of initial approval, etc. Each application is required to download the Administrative Supervisor's Signature for Initial REB Application form and re-upload once the PI's Administrative Supervisor's signature has been obtained to authorize the study. The FHREB Certificate of Initial Approval will not be released until this signature is obtained and submitted.

| Print Export to Word Export to                 | o PDF                                      |                                                                                |                                                     |          |
|------------------------------------------------|--------------------------------------------|--------------------------------------------------------------------------------|-----------------------------------------------------|----------|
| * Project Info * Project Team Info             | * Initial Application for Clinical Studies | Attachments                                                                    | Approvals                                           | Logs     |
| Administrative Supervisor's Signature for Init | ial REB Application.docx                   | This form must be<br>signed by the PI's A<br>Supervisor and re-<br>submission. | downloaded ar<br>Administrative<br>attached prior t | nd<br>to |

NOTE : The maximum individual attachment size is 5MB. All attachments larger than 5MB will stall the system, and your data may be lost. However, you may upload multiple attachments, provided that each is no larger than 5MB. In addition to the Administrative Supervisor's signature form, upload all study documents (protocol, consent, etc.) in the Attachments tab. Attachments may be Word documents, Excel spreadsheets, PDFs, jpeg files, etc. The maximum size ROMEO allows is 5MB. For larger files, compress the file or simply break the file into pieces equal to or less than the maximum size allowable, and clearly label each piece (e.g., Part 1 of 5 - IB).

- 1. Do not attach files that include the following characters in the file name: ", # % & \* : <> ? / [] | ~
- 2. Do not use the period character in the middle of a file name, or at either the start or end of a file name
- 3. File names should not exceed 128 characters

#### PLEASE CLEARLY LABEL FILES AS THE STUDY DOCUMENTS WILL APPEAR ON THE APPROVAL CERTIFICATE AS TITLED ON THE ATTACHMENT.

| Powered by Process Pathways                                                                                                    | <b>—</b>                       |                                                                                                    |    |
|----------------------------------------------------------------------------------------------------|--------------------------------|----------------------------------------------------------------------------------------------------|----|
| Application Ref No: 1012           Save         Close         Print         Export to Word         Export                                                   | Upload Attachment              | A brief description of the                                                                                                  | ×  |
| Project Info Project Team Info * Initial Application for C                                                                                                  | Description:                   | document or other contextual<br>information can be provided<br>here. Please also list version<br>number here, if applicable |    |
| Add Attachment<br>NOTE : The maximum individual attachment size is 5MB. All attachme<br>However, you may upload multiple attachments, provided that each is | Upload<br>Attachment:          | Allowed File Types:<br>.jpegjpgpngdoc,.docx,.xls,.xlsx,.txt,.pdf,.ppt,.odt.<br>Allowed File Size: 5 MB                      |    |
|                                                                                                    | Version Date:<br>Doc Agreement | Select One Select the corresponding document type                                                                           |    |
|                                                                                                    |                                | Add Attachment Cancel protoco, conser<br>form, etc.                                                                         | nt |

## **ERRORS TAB**

The Errors tab keeps a log of all unanswered required question and will only appear if you have missed a required question. If all questions have been responded to, this tab will disappear from view.

## Application Ref No: 1012

| Save             | ose Print Ex            | xport to Word Export to PDF S                    | ubmit Withd          | aw                 |                |                  |              |
|------------------|-------------------------|--------------------------------------------------|----------------------|--------------------|----------------|------------------|--------------|
| Project Info     | Project Team Info       | * Initial Application for Clinical Studies       | Attachments          | Approvals          | Logs           | Errors           |              |
| Initial Applicat | ion for Clinical Studie | s -> Project Details:1.2 Study Purpose is requ   | ired.                |                    |                |                  |              |
| Initial Applicat | ion for Clinical Studie | s -> Project Details:1.3 External Peer Review    | is required.         |                    |                |                  |              |
| Initial Applicat | ion for Clinical Studie | s -> Project Details:1.6 How many participant    | s are expected to ta | ke part in the en  | tire study? is | required.        |              |
| Initial Applicat | ion for Clinical Studie | s -> Project Details:1.7 How many participant    | s are expected to ta | ke part in the stu | ıdy at Fraser  | Health sites? is | required.    |
| Initial Applicat | ion for Clinical Studie | s -> Project Details:1.8 Will participants be co | ompensated for their | participation? is  | required.      |                  |              |
| Initial Applicat | ion for Clinical Studie | s -> Project Details:1.9 Have all research tear  | n members complet    | ed the TCPS Core   | e Tutorial? is | required.        |              |
| Initial Applicat | ion for Clinical Studie | s -> Proiect Details:1.10 Is the researcher or   | research group paid  | by the funder fo   | r each partic  | ipant enrolled?  | is reauired. |

## LOG TAB

The Application Workflow Log allows you to track the status of the application and view any actions taken on the file by the project team members and the Research Ethics Office.

| on for Clinical Studies Attachments Approvals Logs |                                                             |                                                                                  |                                                                                                    |                                                                                                    |
|----------------------------------------------------|-------------------------------------------------------------|----------------------------------------------------------------------------------|----------------------------------------------------------------------------------------------------|----------------------------------------------------------------------------------------------------|
|                                                    |                                                             |                                                                                  |                                                                                                    |                                                                                                    |
| red Communications                                 | Wall Procession                                             | Weddlaw Marries                                                                  | Henry                                                                                                    | Parla Comun                                                                                                    |
| earcher                                            | Pre Submission -> ORS Review                                | Test for training [Artion: Submt]                                                | Virky King (gr)                                                                                                    | Principal Investigator                                                                                                    |
|                                                    | earcher<br>s been changed from Pre Submission to ORS Review | earcher Vorkflow State Pre Submission to ORS Review Pre Submission -> ORS Review | Workflow State         Workflow Message           earcher<br>is been changed from Pre Submission to ORS Review         Pre Submission -> ORS Review         Test for training [Action: Submit] | Workflow State     Workflow Message     User       earcher<br>is been changed from Pre Submission to ORS Review     Pre Submission -> ORS Review     Test for training [Action: Submit]     Vicky King (su) |

## The Application Log shows all changes made to the application by research team members.

| File No: 2020535     | o: 2020535 Project Title: Training project part 2 Project Work Flow State: ORS Review Application 1 Print: Export to Word Export to PDF  de. Changer cannot be saved.                                                                                                    |            |  |  |
|----------------------|----------------------------------------------------------------------------------------------------|------------|--|--|
| Close                | Export to Word Export to PDF                                                                                                    |            |  |  |
| lew mode. Changes ta | entit be saved.                                                                                                    |            |  |  |
| Project Info P       | rgect Teem Info Initial Application for Clinical Studies Attachments Approvels Logs                                                                                                    |            |  |  |
| O Application Work   | flow Log 💌 Application Log 🗇 Shared Communications                                                                                                    |            |  |  |
| Timestomp -          | Log Activity                                                                                                    | User       |  |  |
| 2021/03/09 10:39     | Renewal Request (2020535-3426) is treated                                                                                                    | vicky_user |  |  |
| 2021/03/09 10:02     | Project Work Row State has been changed from Pre Submission to ORS Review                                                                                                    |            |  |  |
|                      | Project Title has been changed from " to 'Training project part 2'<br>Project Start Date has been changed from " to '2022/03/31'<br>Related Award with File No. 2020533' And Title 'TEST Training Proposal 2' has been Added<br>For Investigator Vicky King<br>- Shoo 'I Address has been changed from " to 'Primary Address'<br>initial Application for Clinical Studies:<br>Recutation for Clinical Studies:<br>Recutation for Study Results -> Describe how the research to comply with Instituted to the individual participantic communities/groups mysleed in the research in a culturally relevant and meaningful way; has been changed from " to 'participant dissemination'<br>Data Security -> Retention and Description of Data has been changed from " to 'retention'<br>Data Security -> Retention and Description of Data has been changed from " to 'rete |            |  |  |

## SUBMITTING YOUR APPLICATION

Once you are ready to submit, hit "Submit". If you are not ready to submit, you can select "Save & Close" in order to continue working on it at another time.

| Application Ref No: 1005 Project Title: Test Human Ethics Certification for training<br>Project Work Flow State: Pre Submission |                                                                                                    |                |             |                          |               |  |  |  |  |
|----------------------------------------------------------------------------------------------------|----------------------------------------------------------------------------------------------------|----------------|-------------|--------------------------|---------------|--|--|--|--|
| Save Close                                                                                                    | Print Export                                                                                                    | to Word Expor  | t to PDF S  | ubmit Withdraw           |               |  |  |  |  |
| Application Saved Project Info P                                                                                                | Application Saved           Project Info         Project Team Info         Initial Application for Clinical Studies         Attachments         Approvals         Logs |                |             |                          |               |  |  |  |  |
| Project Details                                                                                                    | Conflict of Interest                                                                                                    | Research Risks | Recruitment | Informed Consent Process | Data Security |  |  |  |  |
|                                                                                                    |                                                                                                    |                |             |                          |               |  |  |  |  |

While all team members can view and edit the application pre-submission, the PI is the only person who can submit the application. No other team member can do this on their behalf. The team member responsible for completing the application should notify the PI when the application is ready to be reviewed and submitted.

The submission will now be under review with the FHREB. At this stage, you will not be able to make edits or changes to the application. However, you will be able to view the application in the "Applications – Under Review" section of your profile's homepage.

#### **FHREB NUMBER ASSIGNMENT**

Once you submit, the ROMEO portal will assign you an FHREB Number (File No). This is different than the Application Reference Number assigned to the file pre-submission. The FHREB Number should be used for all correspondence on the file.

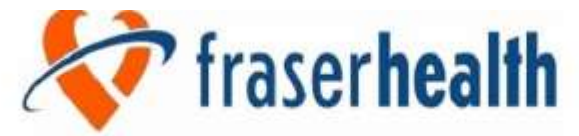

## Better health. Best in health care.

| BACK TO HOME   Search         | File No | •             |                                                              |                                                                          | APPLY NEW   News   Useful Links   Settings             |
|-------------------------------|---------|---------------|--------------------------------------------------------------|--------------------------------------------------------------------------|--------------------------------------------------------|
| Reset Filters Export To Excel |         |               |                                                              |                                                                          |                                                        |
|                               | File No | Project Title | Principal Investigator                                       | Application Type                                                         | Status Snapshot                                        |
|                               | ×       | [ <b>A</b> ]  | 4                                                            | AI •                                                                     | 7                                                      |
| View Clone Latest Workflow    | 2020544 | Test          | Dr. Sara O Shaughnessy (Evaluation and<br>Research Services) | Initial Application for Clinical Studies<br>(Certification/Human Ethics) | Project Status: Pending<br>Workflow Status: ORS Review |

## APPLICATIONS REQUIRING REVISIONS

If the FHREB review determines the application requires revision, it will be sent back to you and will be visible on your main dashboard under "Applications—Requiring Attention."

|                                    |                                       |          | Better health. |
|------------------------------------|---------------------------------------|----------|----------------|
| BACK TO HOME Search                | File No                               | <u> </u> | 3              |
| Role: Principal Investigator       |                                       |          |                |
| Applications: Drafts               |                                       | (1)      |                |
| Applications: Requiring Attention* | Applications requiring<br>changes are | (1)      |                |
| Applications: Under Review         | highlighted in red                    | (0)      |                |
| Applications: Post-Review          |                                       | (0)      |                |
| Applications: Withdrawn            |                                       | (0)      |                |
| Events: Drafts                     |                                       | (0)      |                |
| Events: Requiring Attention        |                                       | (0)      |                |
| Reminders                          |                                       | (0)      |                |
| Role: Project Team Member          |                                       |          |                |
| Role: Reviewer                     |                                       |          |                |

At this stage, you will be able to edit the application by clicking on this link: "Applications – Requiring Attention". Remember that if you are making the revisions on behalf of the PI, you will need to let them know when the revisions are completed so that they may re-submit the application.

### **REQUIRED CHANGES**

| Click "Edit" to make changes       | 1              | C             |                                 |                                                                                           |                                                                                           |
|------------------------------------|----------------|---------------|---------------------------------|-------------------------------------------------------------------------------------------|-------------------------------------------------------------------------------------------|
| upload new documents               |                |               | Better health. Best             | t in health care.                                                                         |                                                                                           |
| BACK TO HOM :   Search             | File No        | •             | 0                               |                                                                                           | APPLY NEW   News   Useful L                                                               |
| Reset Filters Export To Excel      |                |               |                                 |                                                                                           |                                                                                           |
|                                    | File No        | Project Title | Principal Investigat            | or Application Type                                                                       | Status Snapshot                                                                           |
|                                    |                | 7             |                                 | ( All                                                                                     | •                                                                                         |
| View Edit Clone<br>Latest Workflow | 2020539        | TEST          | Dr. Sara O'Shaughn<br>Services) | nessy (Evaluation and Research Initial Application for Soci<br>(Certification/Human Ethic | o-Behavioural Studies Project Status: Pending<br>cs) Workflow Status: Pending Info by ORS |
| Click "Latest Workflow to view cha | anges required |               |                                 |                                                                                           |                                                                                           |

## Administrative changes

If administrative changes (e.g. missing documents, etc.) are required by the FHREB Office, the application will be returned with the changes required indicated in the Latest Workflow section.

| plication R         | ef No: 1015 Project Title: Test 4                                                                              |                                      |                                                 | Application Form     | : Initial Application for Clinical Stud                     |
|---------------------|----------------------------------------------------------------------------------------------------|--------------------------------------|-------------------------------------------------|----------------------|-------------------------------------------------------------|
| ave Clo             | se Print Export to Word Export to PDI                                                                          | Re-Submit                            | Instruct                                        | tions visible in Lat | est Workflow Message                                        |
| oject Info          | Project Team Info Initial Application for Clinical Stu<br>Workflow Log O Application Log O Shared Communicatio | dies Attachments                     | Approvals Logs                                  |                      |                                                             |
| limestamp           | Activity Log                                                                                                   | Workflow State                       | Workflow Message                                | User                 | Role/Group                                                  |
| 2021/08/09<br>12:48 | Application Workflow State has been changed from ORS<br>Review to Pending Info by ORS                          | ORS Review -><br>Pending Info by ORS | Please attach consent forms to the application. | sara_user            | Office of Research<br>Services/Office of Research<br>Ethics |

#### MODIFICATIONS/DEFERRAL

Following the FHREB review, the study team will be informed by the FHREB if modifications are required for the approval of the study. These changes can be found inside the ROMEO Research Portal by clicking on the Attachments tab. The Modification/Deferral memo will be uploaded to the attachments tab.

| Save Ci                          | ose Print                                  | Export to Word                                | Export to PDF                                         | Re-Submit                                     |                          |             |         |
|----------------------------------|--------------------------------------------|-----------------------------------------------|-------------------------------------------------------|-----------------------------------------------|--------------------------|-------------|---------|
| Project Info                     | Project Team In                            | ifo Initial Applica                           | ation for Socio-Behaviou                              | ral Studies Attachments                       | Approvals Logs           |             |         |
|                                  |                                            |                                               |                                                       |                                               |                          |             |         |
| Add Attachm                      | nent                                       |                                               |                                                       |                                               |                          |             |         |
| NOTE : The ma:<br>However, you m | ximum individual at<br>nay upload multiple | tachment size is 5MB. A attachments, provided | All attachments larger th<br>that each is no larger t | aan 5MB will stall the system, an<br>han 5MB. | d your data may be lost. |             |         |
|                                  | Doc / Ag                                   | reement                                       | Version Date                                          | File Nam                                      | 1                        | Description | Archive |
| Edit De                          | elete FHREB Me                             | mo                                            | 2021/08/09                                            | Modificati                                    | ons Required.docx        |             |         |

Use the "Edit" but to make any required changes to the application form. Ensure to attach a response to the modification/deferral memo in the attachments section of application. The response should be submitted as a Word document copying each change/question/clarification request from the memo and providing an answer directly below. Please also ensure to reattach any revised documents to the application with updated version numbers and dates. Revised documents should be submitted with changes highlighted or tracked.

## APPROVED APPLICATIONS

Once the application has been approved, the study team will receive an automatic email the study has been approved. A formal approval certificate will be uploaded to the Attachments Tab. The application can no longer be modified but is available for viewing under "Applications – Post Review". Any future actions on this study (e.g. Amendment, Acknowledgement Request, etc.) must be submitted as an "Event" (please see Event Guidance for how to submit Event forms).

| File No: 20205 | 44 Project Title: Test 2 Project                   | Application Form: Initial Application for Socio-Bel | havioural<br>Studies                                                                        |                 |         |
|----------------|----------------------------------------------------|-----------------------------------------------------|---------------------------------------------------------------------------------------------|-----------------|---------|
| Close Pr       | int Export to Word Export to                       | PDF                                                 |                                                                                             |                 |         |
| Project Info   | Project Team Info Initial Applicat                 | ion for Socio-Behavioural Studies                   | Attachments Approvals Log                                                                   |                 |         |
|                |                                                    |                                                     |                                                                                             |                 |         |
|                |                                                    |                                                     |                                                                                             |                 |         |
|                | Doc / Agreement                                    | Version Date                                        | File Name                                                                                   | Description     | Archive |
|                | FHREB Approval Certificate                         | 2021/08/09                                          | FHREB 2020544 FHREB Certificate of<br>Initial Approval.pdf<br>Uploaded on: 2021/08/09       | a Montestandi U |         |
|                | Protocol                                           | 2021/08/05                                          | Connoentiently and secondy or Personal<br>Information Policy.pdf<br>Uploaded on: 2021/07/22 |                 |         |
|                | FHREB Memo                                         | 2021/08/09                                          | Modifications Required.docx<br>Uploaded on: 2021/08/09                                      |                 | 8       |
|                | Response to Modifications/Deferral Cover<br>Letter | 2021/08/09                                          | 2018 11 26 Researcher Response<br>Form.docx<br>Uploaded on: 2021/08/09                      |                 | 8       |

#### **NEXT STEPS**

FHREB Approval is only one step required for a study to commence at Fraser Health. No project may begin until the LETTER OF AUTHORIZATION TO CONDUCT RESEARCH (i.e. Fraser Health institutional approval) has been released. To obtain the Letter of Authorization to Conduct Research and apply for any other operational approvals, go to "APPLY NEW" and select "Application to Initiate a Project Record" (note that studies which have previously applied for funding through Fraser Health may already have a project record on file). Once this application is received by the Department of Evaluation and Research Services, you will be notified to apply for a Letter of Authorization to Conduct Research in the file Event forms. If other operational approvals or agreements are required (e.g. Privacy review, research contract, etc.), you will be prompted to submit separate Event forms for each of these.

The operational and institutional process is separate from the ethics submission process and can be done concurrent or sequentially.